ООО «С-Терра СиЭсПи» 124498, г. Москва, Зеленоград, Георгиевский проспект, дом 5, помещение I, комната 33 Телефон/Факс: +7 (499) 940 9061 Эл.почта: information@s-terra.com Сайт: http://www.s-terra.com

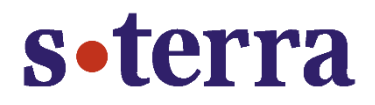

# Программный продукт С-Терра КП Версия 4.1

#### Руководство администратора

# Инструкция по резервному копированию и восстановлению Сервера управления

РЛКЕ.00009-03 90 01

17.04.2015

## Содержание

| 1. | Резе | ервное копирование данных Сервера управления | 3  |
|----|------|----------------------------------------------|----|
|    | 1.1. | Экспорт контейнеров к ГОСТ-сертификатам      | 5  |
| 2. | Boce | становление Сервера управления               | 12 |
|    | 2.1. | Импорт контейнеров к ГОСТ-сертификатам       | 12 |

# 1. Резервное копирование данных Сервера управления

Шаг 1: На компьютере с установленным Сервером управления при помощи утилиты upmgr coxpaните в файл, например, C:\backup01.bin, настройки Сервера управления, СА и рабочий сертификаты, данные о Клиентах управления управляемых устройств, выполнив команду:

C:\Program Files\S-Terra KP\upmgr backup -f C:\backup01.bin

Сохраняется вся информация, кроме контейнеров с секретными ключами сертификатов Сервера управления и статистической информации (Рисунок 1).

| c:\Program F:<br>Locking upse | iles\S-Terra\S-Terra KP>upmgr backup -f C:\backup01.bin<br>rver data |
|-------------------------------|----------------------------------------------------------------------|
| 7-Zip 9.20 (<br>Scanning      | Copyright (c) 1999-2010 Igor Pavlov 2010-11-18                       |
| Creating arc                  | hive C:\backup01.bin                                                 |
| Compressing<br>Compressing    | authset.ini<br>hackun info.txt                                       |
| Compressing                   | certs.cacert.cer                                                     |
| Compressing                   | certs\passwd.txt                                                     |
| Compressing                   | certs\workcert.cer                                                   |
| Compressing                   | clients\client01\desc.txt                                            |
| Compressing                   | clients\client01\ftpstate.txt                                        |
| Compressing                   | clients\client01\ftp\data\notiflag.txt                               |
| Compressing                   | clients\client01\ftp\data\notifyid.bin                               |
| Compressing                   | clients\client01\passwd_dev.txt                                      |
| Compressing                   | clients/client01/state.txt                                           |
| Compressing                   | clients/client01/updates/000000000ash1                               |
| Compressing                   | clients/client01/updates/000000001me1                                |
| Compressing                   | clients clientel updates 200000000 cacert.cer                        |
| Compressing                   | clients/client01/updates/00000000/num_txt                            |
| Compressing                   | clients/client01/updates/0000000/settings_tyt                        |
| Compressing                   | clients/client01/undates/00000000/setun_product_exe                  |
| Compressing                   | clients/client01/undates/0000000/setun_unagent_exe                   |
| Compressing                   | clients/client01/updates/0000000/start.txt                           |
| Compressing                   | clients\client01\updates\num.txt                                     |
| Compressing                   | clients\client01\worked.txt                                          |
| Compressing                   | copy_of_upserver.log                                                 |
| Compressing                   | csettings.txt                                                        |
| Compressing                   | filezilla.cf                                                         |
| Compressing                   | reguars.txt                                                          |
| Compressing                   | ssettings_txt                                                        |
| Compressing                   | upserver.lic                                                         |
| Everything is                 | s Ok                                                                 |
| Info: Product                 | t data have been backuped successfully to file C:\backup01.bin       |
| c:\Program F:                 | iles\S-Terra\S-Terra KP>                                             |

Рисунок 1

<u>)</u> Note Подробное описание использования утилиты upmgr.exe приведено в разделе «Управление с использованием командной строки» <u>Руководства администратора С-</u><u>Терра КП</u>.

Для переноса всех настроек и контейнеров сертификатов будет использоваться USB-флеш.

Шаг 2: Скопируйте файл backup01.bin с настройками Сервера управления на USBфлеш.

Кроме описанных выше шагов, можно задать выполнение резервного копирования, например, через Task Scheduler с определенным интервалом сохранения копий в указанную директорию. Для этого предварительно создается файл backup.bat следующего содержания: @set todaysdate=%date:~10,4%\_%date:~4,2%\_%date:~7,2%
"C:\Program Files (x86)\S-Terra\S-Terra KP\upmgr.exe" backup -f
c:\backup\%todaysdate%

После этого выполнить Server Manager - Configuration - Task Scheduler - Create Task, задать имя и расписание задачи, во вкладке Action прописать путь до файла backup.bat.

В результате резервное копирование данных Сервера управления будет производиться с определенной частотой и записываться в zip-файлы с датой в имени в директорию C:\backup.

Для экспортирования контейнеров сертификатов Сервера управления на USB-флеш перейдите к разделу «Экспорт контейнеров к ГОСТ-сертификатам».

### 1.1. Экспорт контейнеров к ГОСТ-сертификатам

- Шаг 1: Предварительно нужно добавить USB-флеш к списку типов ключевых носителей, распознаваемых «КриптоПро CSP». Для этого вставьте USB-флеш в USB-разъем ПК с Сервером управления и определите логическое имя (букву), под которым он отображается в системе.
- Шаг 2: Запустите CryptoPro CSP от имени Администратора. Перейдите во вкладку Hardware, нажмите кнопку Configurate readers... (Рисунок 2).

| CryptoPro CSP                                                                                                    | × |
|----------------------------------------------------------------------------------------------------|---|
| Security Winlogon TLS Settings                                                                                            | Į |
| General Hardware Service Advanced Algorithms                                                                              | Ļ |
| Private key readers Allows to add or remove private key readers.                                                          |   |
| Configure readers                                                                                                    |   |
| Random number generators         Indiana         Allows to add or remove random number generators.         Configure RNGs |   |
| Key carrier types         Allows to add or remove key carrier types.         Configure key carrier types                  |   |
| OK Cancel Apply                                                                                                    |   |

Рисунок 2

Шаг 3: Выберите All removable media и нажмите Add... (Рисунок 3).

| 🙋 Readers' control                   | X |
|--------------------------------------|---|
| Readers                              |   |
|                                      |   |
| The following readers are installed: |   |
| All SmartCard readers                | 1 |
| E Registry                           |   |
|                                      |   |
|                                      |   |
|                                      |   |
| Add Remove Properties                |   |
|                                      | 1 |
|                                      |   |
|                                      |   |
| OK Cancel                            |   |

Рисунок 3

Шаг 4: Появится Мастер установки считывателя – Reader installation wizard. Нажмите Next > (Рисунок 4).

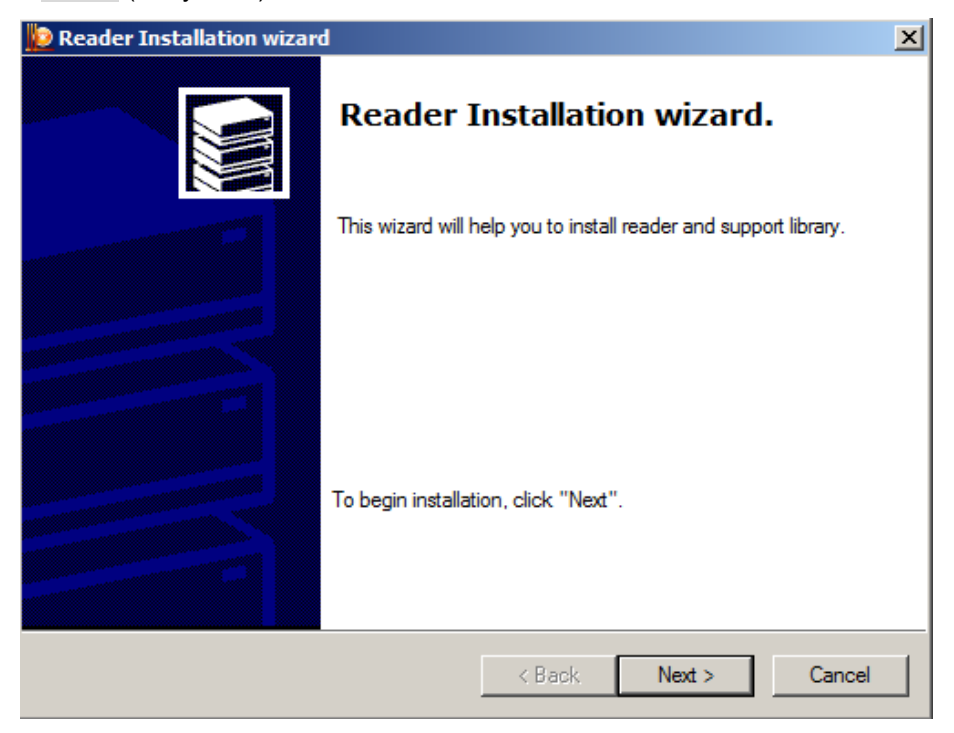

Рисунок 4

Шаг 5: Из списка доступных считывателей выберите устройство (USB-флеш) под необходимой буквой и нажмите Next > (Рисунок 5).

| 腹 Reader Installation wizard                |                                                          | ×             |
|---------------------------------------------|----------------------------------------------------------|---------------|
| Select reader<br>Which reader do you want t | o install?                                               |               |
| Select support libraries of your re         | ader and then click Next.                                |               |
| Manufacturers:                              | Available readers                                        |               |
| (All manufacturers)                         | Dallas (DS1410E)                                         | <b>_</b>      |
| Crypto-Pro LLC                              | Dallas (DS9097E)<br>Dallas (DS9097U)<br>Roppy A<br>Sable |               |
|                                             |                                                          |               |
|                                             | < Back                                                   | Next > Cancel |

Рисунок 5

Шаг 6: Подтвердите имя считывателя, нажав Next > (Рисунок 6).

| 腹 Reader Installation wizard                                                                                   | ×      |
|----------------------------------------------------------------------------------------------------|--------|
| Reader name<br>You can assign a name for this reader                                                           |        |
| You can type a name for this reader, or you can use the<br>name supplied below. When you finished, click Next. |        |
| Reader name                                                                                                    |        |
| Floppy E                                                                                                    |        |
|                                                                                                    |        |
|                                                                                                    |        |
|                                                                                                    |        |
|                                                                                                    |        |
| < Back Next >                                                                                                  | Cancel |

Рисунок 6

Шаг 7: Нажмите Finish и перезагрузите компьютер (Рисунок 7).

| 😥 Reader Installation wizard 🛛 🔀 |                                                                       |  |  |
|----------------------------------|-----------------------------------------------------------------------|--|--|
|                                  | Reader installation completion.                                       |  |  |
|                                  |                                                                       |  |  |
|                                  | To complete the reader installation, click Finish.                    |  |  |
|                                  | It is strongly recommended to REBOOT computer after the installation. |  |  |
|                                  | Click Back to modify any of the installation parameters.              |  |  |
|                                  | < Back Finish Cancel                                                  |  |  |

Рисунок 7

Шаг 8: Для копирования контейнеров запустите CryptoPro CSP, во вкладке Service нажмите кнопку Сору... (Рисунок 8).

| CryptoPro CSP                                                              |                                                                |                            |                                  |                        | × |
|----------------------------------------------------------------------------|----------------------------------------------------------------|----------------------------|----------------------------------|------------------------|---|
| Security<br>General Har                                                    | dware Serv                                                     | gon<br>/ice                | TLS                              | Settings<br>Algorithms |   |
| Private key conta<br>This wizards allow<br>from a carrier.<br>Check        | iner<br>to check, copy o                                       | r delete a<br>py           | private key co                   | ntainer                |   |
| Certificates in priv<br>This wizard allows<br>and install them in          | vate key containe<br>to view certificat<br>to a certificate st | r<br>es located<br>ore.    | l in a private k                 | ey container           |   |
|                                                                            | View o                                                         | ertificates                | s in container.                  |                        |   |
| Private certificate<br>This wizard allows<br>container by insta            | to link certificate<br>Iling it into a certi                   | from a file<br>ficate stor | e with a private<br>re.          | e key                  |   |
|                                                                            | In                                                             | istall my ce               | ertificate                       |                        |   |
| Passwords on priv<br>This wizards allow<br>remove previously<br>Change pas | vate keys<br>to change passw<br>y saved password<br>ssword     | ords (PIN:<br>ls.<br>Delet | s) on private k<br>e saved passv | eys or<br>vords        |   |
|                                                                            | 0                                                              | ж                          | Cancel                           | Apply                  |   |

Рисунок 8

Шаг 9: В появившемся окне поставьте переключатель в положение Computer и нажмите Browse...(Рисунок 9), выберите необходимый контейнер CA сертификата, размещенный в реестре (Рисунок 10).

| 😥 Copy private key container                                          | ×              |
|-----------------------------------------------------------------------|----------------|
| Private key container<br>Type or choose private key container to copy |                |
|                                                                       |                |
|                                                                       |                |
| Key container name:                                                   |                |
|                                                                       | Browse         |
| This name specifies key container for:<br>O User<br>• Computer        | By certificate |
| Choose CSP for key containers search:                                 |                |
| Crypto-Pro GOST R 34.10-2001 Cryptographic Service Provider           | -              |
|                                                                       |                |
| < Back Next                                                           | > Cancel       |

Рисунок 9

| CryptoPro CS  | 5P                                          |     |
|---------------|---------------------------------------------|-----|
| Select key co | ntainer 0:08:24                             |     |
| View:         |                                             |     |
| C Friendly    | y names 💿 Unique names                      |     |
| Machine key o | container list:                             |     |
| R 🔺           | Unique                                      |     |
| Registry      | REGISTRY\\89288321-0811-3bb7-4e43-ff0e1f5d4 |     |
| Registry      | REGISTRY\\a1463bab-452e-a427-43a7-e9cad304  |     |
|               | OK Cancel                                   | //. |

Рисунок 10

**Шаг 10:** Нажмите кнопку Next > (Рисунок 11).

| 😥 Copy private key container                                          | ×              |
|-----------------------------------------------------------------------|----------------|
| Private key container<br>Type or choose private key container to copy |                |
|                                                                       |                |
|                                                                       |                |
| Key container name:                                                   |                |
| REGISTRY\\89288321-0811-3bb7-4e43-ff0e1f5d4d67                        | Browse         |
| This name specifies key container for:<br>O User<br>O Computer        | By certificate |
| Choose CSP for key containers search:                                 |                |
| Crypto-Pro GOST R 34.10-2001 Cryptographic Service Provider           | •              |
|                                                                       |                |
| < Back Next >                                                         | Cancel         |

Рисунок 11

Шаг 11 Введите пароль на контейнер с секретным ключом, который задавался при создании СА-сертификата на Сервере управления (Рисунок 12).

| 🗧 CryptoPro CSP                                                       | ×       |
|-----------------------------------------------------------------------|---------|
| Type password for container<br>"89288321-0811-3bb7-4e43-ff0e1f5d4d67" | 0:09:29 |
|                                                                       | EN      |
| Password: ••••                                                        |         |
| Save password                                                         |         |
| OK Cancel                                                             |         |

Рисунок 12

Шаг12: В появившемся окне введите имя нового контейнера, в который будет скопирован секретный ключ СА-сертификата, нажмите Finish (Рисунок 13).

| 🐌 Copy private key container                                   |                          | ×      |
|----------------------------------------------------------------|--------------------------|--------|
| Private key container<br>Type private key container to copy to |                          |        |
|                                                                |                          |        |
|                                                                |                          |        |
|                                                                |                          |        |
| Key container name:                                            |                          |        |
| CA_gost                                                        |                          |        |
|                                                                |                          |        |
| This name specifies key container for:                         |                          |        |
| C User                                                         |                          |        |
| Computer                                                       |                          |        |
|                                                                |                          |        |
| Choose CSP for key containers search:                          |                          | -      |
| Crypto-Pro GOST R 34. 10-2001 Cryptograph                      | nic Service Provider 📃 💌 |        |
|                                                                |                          |        |
|                                                                |                          |        |
|                                                                | < Back Finish            | Cancel |
|                                                                |                          |        |

Рисунок 13

Шаг 13: Выберите ключевой носитель для нового контейнера – USB-флеш, нажмите ОК (Рисунок 14).

| 🗧 CryptoPro CSP                                                                                                    | ×                  |
|----------------------------------------------------------------------------------------------------|--------------------|
| Insert and select carrier media for storing private key con<br>"CA_gost".                                                                                                    | 0:09:43<br>Itainer |
| Details                                                                                                    |                    |
| Readers: Carrier media inserted:          Image: Carrier media inserted:         Image: Carrier media inserted: </td <td>_</td> | _                  |
| OK Cancel Deta                                                                                                    | ils <<             |

Рисунок 14

Шаг 14: Установите пароль на новый контейнер, нажмите ОК (Рисунок 15).

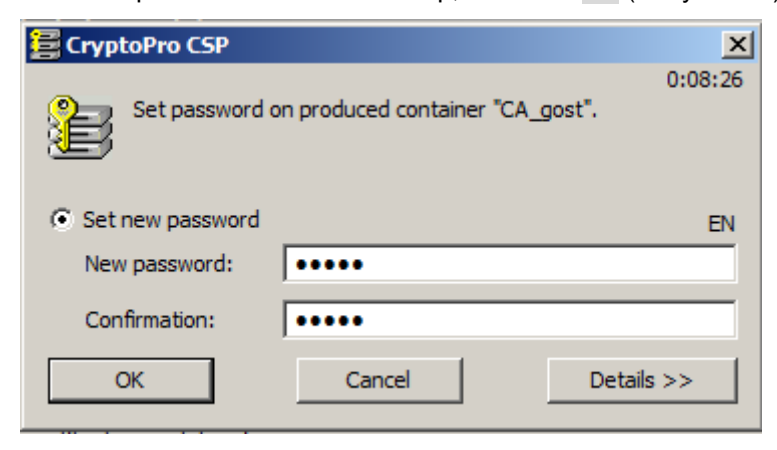

Рисунок 15

**Шаг 15:** Аналогичным образом скопируйте контейнер с секретным ключом для рабочего сертификата Сервера управления на USB-флеш.

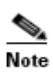

Экспортировать рабочий сертификат необязательно. Впоследствии, после восстановления СА-сертификата на новом ПК, можно заново создать рабочий сертификат, нажав кнопку Renew в группе Work certificate вкладки Settings Сервера управления.

Далее перейдите к разделу «Восстановление Сервера управления».

# 2. Восстановление Сервера управления

На новом (восстанавливаемом) ПК с установленной ОС, СКЗИ «КриптоПро CSP 3.6/3.6R2/3.6R4», Сервером управления из состава «Программного продукта С-Терра КП. Версия 4.1» (подробнее про установку – раздел «Установка Сервера управления» Руководства администратора), для восстановления всех сохраненных настроек Сервера управления, сертификатов, учетных записей управляемых устройств выполните следующие процедуры.

- Шаг 1: Вставьте USB-флеш с сохранеными данными в USB-разъем нового ПК и скопируйте файл backup01.bin в любую директорию.
- Шаг 2: Из консоли запустите команду для восстановления настроек (Рисунок 16), например:

C:\Program Files\S-Terra KP\upmgr restore -f C:\backup01.bin

После этого данные о клиентах, сертификатах и настройках будут доступны во вкладках Сервера управления.

| C:\Program  <br>Locking ups<br>Clearing C:                         | Files\S-Terra\S-Terra KP><br>erver data<br>\ProgramData\UPServerNEW           | upmgr restore | e −f C:\backup01.bin |
|--------------------------------------------------------------------|-------------------------------------------------------------------------------|---------------|----------------------|
| 7-Zip 9.20                                                         | Copyright (c) 1999-2010                                                       | Igor Pavlov   | 2010-11-18           |
| Processing                                                         | archive: C:\backup01.bin                                                      |               |                      |
| Extracting                                                         | backup_info.txt                                                               |               |                      |
| Everything                                                         | is Ok                                                                         |               |                      |
| Size:<br>Compressed:                                               | 16<br>23083338                                                                |               |                      |
| 7-Zip 9.20                                                         | Copyright (c) 1999-2010                                                       | Igor Pavlov   | 2010-11-18           |
| Processing                                                         | archive: C:\backup01.bin                                                      |               |                      |
| Extracting<br>Extracting<br>Extracting<br>Extracting<br>Extracting | csettings.txt<br>filezilla.cf<br>reguars.txt<br>ssettings.txt<br>upserver.lic |               |                      |
| Everything                                                         | is Ok                                                                         |               |                      |
| Files: 5<br>Size:<br>Compressed:                                   | 5473<br>23083338                                                              |               |                      |
| 7-Zip 9.20                                                         | Copyright (c) 1999-2010                                                       | Igor Pavlov   | 2010-11-18           |
| Processing                                                         | archive: C:\backup01.bin                                                      |               |                      |
| Extracting                                                         | copy_of_upserver.log                                                          |               |                      |
| Everything                                                         | is Ok                                                                         |               |                      |
| Size:<br>Compressed:                                               | 6490<br>23083338                                                              |               |                      |
| 7-Zip 9.20                                                         | Copyright (c) 1999-2010                                                       | Igor Pavlov   | 2010-11-18           |

Рисунок 16

Для импортирования контейнеров сертификатов Сервера управления с USB-флеш перейдите к разделу «Импорт контейнеров к ГОСТ-сертификатам».

#### 2.1. Импорт контейнеров к ГОСТ-сертификатам

Шаг 1: Скопируйте контейнеры с USB-флеш в реестр нового ПК. Процедура копирования аналогична описанной ранее (шаги 1-14 в разделе <u>«Экспорт</u> контейнеров к ГОСТ-сертификатам»), однако, вместо съемного носителя необходимо выбрать тип носителя – **Registry** (Рисунок 17).

| CryptoPro CSP            |                                                    | ×               |
|--------------------------|----------------------------------------------------|-----------------|
| Insert and<br>"CA_gost". | select carrier media for storing private key conta | 0:09:53<br>iner |
| Details                  |                                                    |                 |
| Readers:                 | Carrier media inserted:                            |                 |
| Registry                 | Status:                                            |                 |
| Floopy F                 |                                                    |                 |
| 1                        | OK Cancel Details                                  | <<              |

Рисунок 17

Шаг 2: Перейдите на вкладку CryptoPro CSP – Service – Install my certificate... (Рисунок 19).

| CryptoPro CSP                                                                                                    | 2           |  |  |
|----------------------------------------------------------------------------------------------------|-------------|--|--|
| Security   Winlogon   TLS Settings<br>General Hardware Service Advanced Algor                                                 | s<br>rithms |  |  |
| Private key container<br>This wizards allow to check, copy or delete a private key container<br>from a carrier.               |             |  |  |
| Check Copy Delete                                                                                                    |             |  |  |
| Certificates in private key container                                                                                         |             |  |  |
| This wizard allows to view certificates located in a private key conta<br>and install them into a certificate store.          | ainer       |  |  |
| View certificates in container                                                                                                |             |  |  |
| Private certificate                                                                                                    |             |  |  |
| This wizard allows to link certificate from a file with a private key<br>container by installing it into a certificate store. |             |  |  |
| Install my certificate                                                                                                    |             |  |  |
| Passwords on private keys                                                                                                    |             |  |  |
| This wizards allow to change passwords (PINs) on private keys or remove previously saved passwords.                           |             |  |  |
| Change password Delete saved passwords                                                                                        |             |  |  |
|                                                                                                    |             |  |  |
| OK Cancel Apply                                                                                                    |             |  |  |
| Рисунок 18                                                                                                    |             |  |  |

Шаг 3: В появившемся окне нажмите кнопку Browse для выбора перенесенных сертификатов (Рисунок 19).

| Drivate certificate installation wizard                                                                                                    | ×      |
|----------------------------------------------------------------------------------------------------|--------|
| Certificate file location<br>Type or choose installing certificate file location                                                                                                    |        |
| Certificate file name:<br>Certificate file format can be one of the following:<br>Certificate file - X.509 (.CERCRT)<br>Message in PKCS #7 standard (.P7BP7M,.DER)<br>Microsoft serialized certificate store (.SST)<br>Note:<br>More than one certificate can be stored in a single file in the some<br>formats. | Browse |
| < Back Next >                                                                                                    | Cancel |

Рисунок 19

Шаг 4:В окне выбора сертификатов выберите путь до перенесенных сертификатов<br/>Сервера управления: C:\ProgramData\UPServer\certs (Рисунок 20).<br/>Выберите CA-сертификат и нажмите кнопку Open.

| 🜔 Open         |             |                     |            |             | ×      |
|----------------|-------------|---------------------|------------|-------------|--------|
| Look in: 🚺     | certs       |                     | • 6        | 1 🕫 🖻 🛙     |        |
| Name 🔺         |             |                     | - Type     | -           | Size   |
| 🔙 cacert       |             | 2/11/2015 12:4      | 8 Security | Certificate | 1 K    |
| workcert       |             | 2/11/2015 12:5      | 0 Security | Certificate | 1 K    |
|                |             |                     |            |             |        |
|                |             |                     |            |             |        |
|                |             |                     |            |             | _      |
| •              |             | _                   |            |             | Þ      |
| File name:     | cacert      |                     |            |             | Open   |
| Files of type: | Certificate | Files (*.cer;*.crt) |            | •           | Cancel |
|                | 🔽 Open a    | s read-only         |            |             |        |

Рисунок 20

Шаг 5: Путь до СА-сертификата будет прописан в окне Мастера установки сертификата. Нажмите кнопку Next > (Рисунок 21).

| 😥 Private certificate installation wizard                                                                                                    | ×               |
|----------------------------------------------------------------------------------------------------|-----------------|
| Certificate file location<br>Type or choose installing certificate file location                                                                                                    |                 |
| Certificate file name:                                                                                                    |                 |
| C:\ProgramData\UPServer\certs\cacert.cer                                                                                                    | Browse          |
| Certificate file format can be one of the following:<br>Certificate file - X.509 (.CER,.CRT)<br>Message in PKCS #7 standard (.P7B,.P7M,.DER)<br>Microsoft serialized certificate store (.SST) |                 |
| Note:<br>More than one certificate can be stored in a single file<br>formats.                                                                                                    | in the some     |
| < Bac                                                                                                    | k Next > Cancel |

Рисунок 21

Шаг 6: Подтвердите данные о сертификате, нажав Next > (Рисунок 22).

| 🙋 Private certific              | cate installation wizard                                            |  |  |
|---------------------------------|---------------------------------------------------------------------|--|--|
| Certificate to i<br>View and ch | install<br>noose certificate to install                             |  |  |
| Certificate:                    | UPServer CA certificate 425ea565-8322-4441-971d-9472b257/be8        |  |  |
| Subject:                        | CN=UPServer CA certificate 425ea565-8322-4441-971d-9472b257fbe8, OU |  |  |
| Issuer:                         |                                                                     |  |  |
| Valid from:                     | Wednesday, February 11, 2015 12:48:32 PM                            |  |  |
| Valid to:                       | Tuesday, February 11, 2025 12:48:32 PM                              |  |  |
| Serial number:                  | 6BC3 2AB9 F9F6 8BE6                                                 |  |  |
|                                 | Properties                                                          |  |  |
|                                 | Browse                                                              |  |  |
|                                 |                                                                     |  |  |
|                                 | < Back Next > Cancel                                                |  |  |

Рисунок 22

Шаг 7: В появившемся окне выбора ключевого контейнера поставьте переключатель в положение **Computer** и нажмите Browse (Рисунок 23).

| be Private certificate installation wizard                                                         | ×      |
|----------------------------------------------------------------------------------------------------|--------|
| Private key container<br>Type or choose private key container, corresponded to selected certificat | te     |
| Find container automatically<br>Key container name:                                                |        |
|                                                                                                    | Browse |
| This name specifies key container for:<br>C User<br>© Computer                                     |        |
| Choose CSP for key containers search:                                                              |        |
| Crypto-Pro GOST R 34.10-2001 Cryptographic Service Provider                                        | ]      |
|                                                                                                    |        |
| < Back Next.>                                                                                      | Cancel |

Рисунок 23

Шаг 8: Выберите скопированный ранее в Registry ключевой контейнер для данного сертификата и нажмите ОК (Рисунок 24)..

| CryptoPro CS   | Р               |              |         |
|----------------|-----------------|--------------|---------|
|                |                 |              | 0:08:31 |
| Select key cor | itainer         |              |         |
| View:          |                 |              |         |
| C Friendly     | names           | Onique names |         |
| Machine key c  | ontainer list:  |              |         |
| R 🔺            | Unique          |              |         |
| Registry       | REGISTRY\\33333 |              |         |
|                |                 |              |         |
|                |                 |              |         |
|                |                 |              |         |
|                |                 |              |         |
| 1              |                 |              |         |
|                | [               | ОК           | Cancel  |

Рисунок 24

Шаг 9: После этого имя контейнера прописывается в окне Мастера установки сертификата, нажмите Next (Рисунок 25).

| 腹 Private certificate installation wizard                                                                                                    | ×      |
|----------------------------------------------------------------------------------------------------|--------|
| Private key container<br>Type or choose private key container, corresponded to selected certificate                                                                                                    |        |
| Find container automatically Key container name: REGISTRY\\33333 This name specifies key container for: User Cuser Computer Choose CSP for key containers search: Crypto-Pro GOST R 34.10-2001 Cryptographic Service Provider | Browse |
| < Back Next >                                                                                                    | Cancel |

Рисунок 25

Шаг 10: Введите пароль к выбранному контейнеру, нажмите ОК. (Рисунок 26)

| 🗧 CryptoPro CSP                     | ×       |
|-------------------------------------|---------|
| Type password for container "33333" | 0:08:14 |
|                                     | EN      |
| Password:                           |         |
| Save password                       |         |
| OK Cancel                           |         |

Рисунок 26

Шаг 11: В окне выбора хранилища сертификатов (Рисунок 27) при копировании СА сертификата важно указать папку корневых доверенных центров сертификации. Для этого нажмите Browse... и в появившемся окне выберите Trusted root Certification Authorities – ОК (Рисунок 28). В следующем окне нажмите Next > (Рисунок 29).

При копировании **рабочего** сертификата следует согласиться с предложенным по умолчанию хранилищем (Personal) и нажать Next >.

| 腹 Private certificate installation wizard                            |                                    |                       | ×            |
|----------------------------------------------------------------------|------------------------------------|-----------------------|--------------|
| Certificate store<br>Choose certificate store to install certificate |                                    |                       |              |
|                                                                      |                                    |                       |              |
|                                                                      |                                    |                       |              |
| Selection of certificate store constraints flag value :              | selected earlier (i                | use user's or mai     | chine's key) |
| Certificate store name:                                              |                                    |                       |              |
| Personal                                                             |                                    |                       | Browse       |
| U                                                                    | sing certificate s<br>C Us<br>C Co | tore:<br>er<br>mputer |              |
| Install ceritificate to container                                    |                                    |                       |              |
|                                                                      | < Back                             | Next >                | Cancel       |

#### Рисунок 27

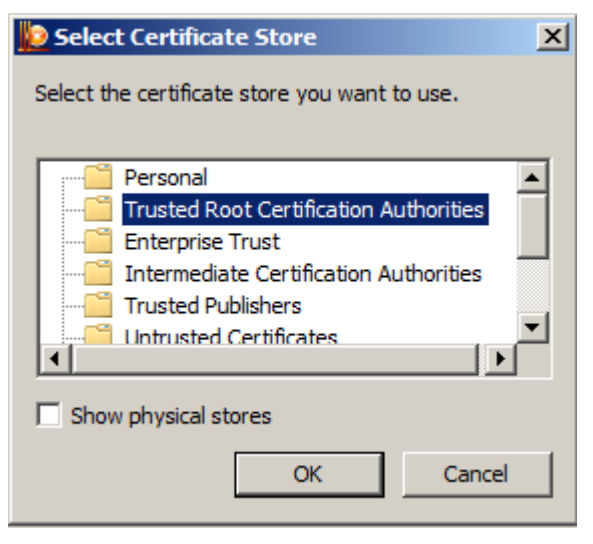

Рисунок 28

| Drivate certificate installation wizard                           |                                                   | x |
|-------------------------------------------------------------------|---------------------------------------------------|---|
| Certificate store<br>Choose certificate store to install certific | ate                                               |   |
|                                                                   |                                                   |   |
| Selection of certificate store constraints flag va                | ue selected earlier (use user's or machine's key) |   |
| Certificate store name:                                           |                                                   |   |
| Trusted Root Certification Authorities                            | Browse                                            |   |
|                                                                   | Using certificate store:<br>User                  |   |
| Install ceritificate to container                                 | C Company                                         |   |
|                                                                   | < Back Next > Cancel                              |   |

Рисунок 29

Шаг 12: Подтвердите завершение операции - Finish (Рисунок 30).

| 腹 Private certificate installa | tion wizard                                                                                                    |                                                                                                    | ×                                                                               |
|--------------------------------|----------------------------------------------------------------------------------------------------|----------------------------------------------------------------------------------------------------|---------------------------------------------------------------------------------|
|                                | Completing<br>installation<br>You have successful<br>wizard.<br>You have specified th                                                                            | the private certif<br>wizard<br>ly completed private certificate in<br>he following settings:                                                                                                    | ficate                                                                          |
|                                | Get certificate<br>from file<br>certificate name<br>subject<br>issuer<br>valid from<br>valid to<br>serial number<br>Make sure you speci<br>perform installation. | C:\ProgramData\UPServer\ca<br>UPServer CA certificate 425ea<br>CN=UPServer CA certificate 4<br>CN=UPServer CA certificate 4<br>Wednesday, February 11, 201<br>Tuesday, February 11, 2025 1<br>6BC3 2AB9 F9F6 8BE6 | etts\cace<br>a565-832<br>i25ea565<br>i25ea565<br>i2:48:32<br>v<br>ick Finish to |
|                                |                                                                                                    | < Back Finish                                                                                                    | Cancel                                                                          |

Рисунок 30

Импортирование контейнера и привязка его к СА-сертификату завершена.

Шаг 13: Аналогичным образом импортируйте контейнер к рабочему сертификату и привяжите контейнер к сертификату (шаги 1-12). После запустите консоль Сервера управления и перейдите на вкладку Settings. В области Work certificate нажмите кнопку View... (Рисунок 31).

| Work certificate  |                                             |        |
|-------------------|---------------------------------------------|--------|
| Organization      | O= test organization                        |        |
| Organization Unit | OU= test organization unit                  | View   |
| Common Name       | CN= UPServer work certificate <guid></guid> | Renew  |
| Lifetime          | 12 months                                   | Import |

Рисунок 31

**Шаг 14:** В появившемся окне описания рабочего сертификата введите имя контейнера и пароль к нему, которые были назначены при копировании контейнера с USB-флеш в Реестр (Рисунок 32).

| C                                                | ertificate descripti                                                                                                    | on                                                                                                    | × |  |  |
|--------------------------------------------------|----------------------------------------------------------------------------------------------------|----------------------------------------------------------------------------------------------------|---|--|--|
|                                                  | Field                                                                                                    | Value                                                                                                    | Γ |  |  |
|                                                  | Version<br>Serial number<br>Signature algorithm<br>Issuer<br>Valid from<br>Valid to<br>Subject<br>Public key<br>Alt-subject<br>Hash MD5<br>Hash SHA1 | 3<br>40 9E E1 31 1D 08 42 54<br>GOST_R_341001_3411 (Crypto-Pro)<br>CN=UPServer CA certificate 4f90ecd6-bbc0-40cc-977e<br>Thu Mar 12 10:34:07 2015<br>Sat Mar 12 10:34:07 2016<br>CN=UPServer work certificate 3842b333-bdf0-41ff-b1c3<br>GOST R 341001(512)<br><none><br/>47 C3 C2 0F C3 87 CC A9 73 39 EF C5 A3 F4 E8 E2<br/>42 F3 55 CA 2E 4D 87 6B 71 80 EB A4 EA 1A D3 EB 8C 5</none> |   |  |  |
| Key container name //. \REGISTRY\REGISTRY\\44444 |                                                                                                    |                                                                                                    |   |  |  |
|                                                  |                                                                                                    | Save as OK Cancel                                                                                                    |   |  |  |
|                                                  | Рисунок 32                                                                                                    |                                                                                                    |   |  |  |

<u>Note</u>

Если рабочий сертификат не был экспортирован, его необходимо создать заново, нажав кнопку Renew в группе Work certificate вкладки Settings Сервера управления.

Процесс восстановления Сервера управления завершен.